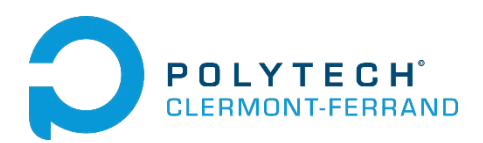

2013 2014

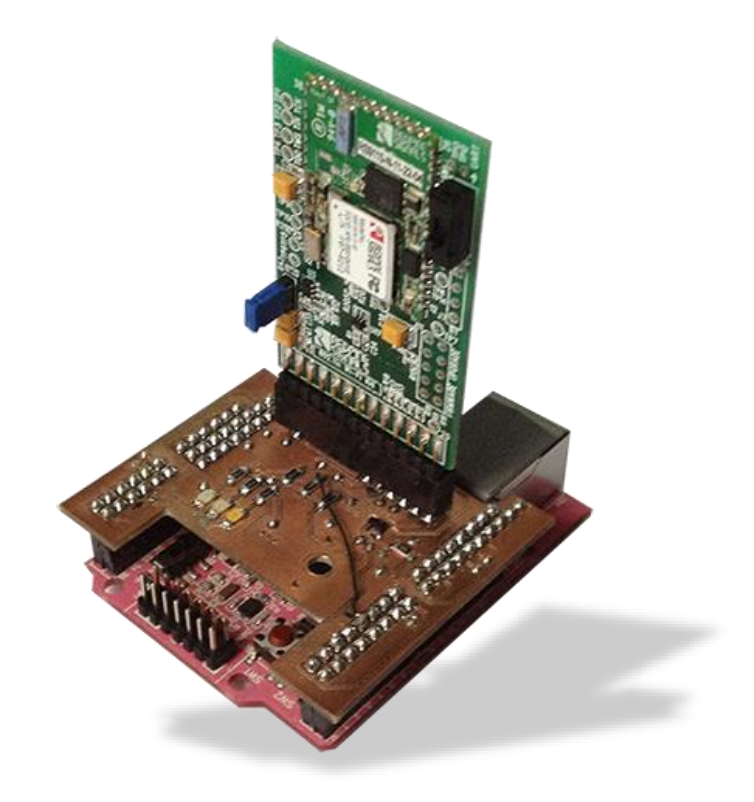

# **Quick Start Guide**

This document presents how to use the program of the project Webserver WiFi on RX63N with the Gr-Sakura card and the Redpine WiFi module.

Author : Florent MONTES

Contact : <a href="mailto:florent.montes@etudiant.univ-bpclermont.fr">florent.montes@etudiant.univ-bpclermont.fr</a>

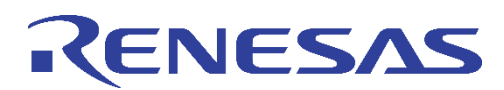

## Run the program on e2studio

e<sup>2</sup> C/C++ - e2 studio Source Refactor Search Project Run Edit Navigate 📑 🕶 📓 🕼 🖆 🛛 😽 🖛 🚮 📭 🕲 📓 🔌 🖹 ि C/C++ 🕸 Debug 📸 • 🛍 • 🖻 • 🞯 • 🔅 • 🚺 • 🗛 • 87 🙋 🖨 💉 🗐 🗊 🖢 ▾ 🖗 🖛 ↔ ▾ - -- 8 င်္ခ Project Explorer 🕱 🖻 🔄 😜 69 ⊿ 📂 wifi web server An outline is not available Binaries H Archives 🔊 Includes ≒ HardwareDebug 🔺 🗁 src src Firmware\_config 🕞 Glyph b C soft ADT7420.h config\_info\_process.c le hardware\_setup.c - 8 🖹 Pr 🖉 Ta 🗐 C 🗇 Pr 🔋 Me 🔛 Pe 😹 C 🕱 iic\_temp.c iic.c h includes.h interrunt handlers.c ٦ 0 items selected 8

Open with e2studio the project wifi\_web\_server :

*Figure 1: open the project* 

In the src file you will find all the project files (figure 1):

Wifi\_web\_server.c : main program of the project.

Webserveur.c : this file contains the main program of the Web server.

Webserver\_data.c : this file contains the table of the error page 404.

**Page\_perso.c** : this file is in the soft folder. It contains all the pages of the web-server, you can fine more information in the third part of this user guide.

Rsi\_config.h : this file is use to configure all the define parameters of the wifi.

You can find the documentation of the rsi\_xxxxx file in the documentation folder of the Redpine module.

To run the program you must be in debug mode, use the E1 debugger to connect the Gr-sakura card. Be careful if you use an external alimentation you must change "power target from emulator" in NO (figure 2).

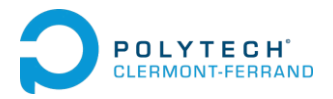

### User guide Web-server Wifi project

| Create, manage, and run conf                                                                                                    | igurations                                   |                  | Ś    |  |
|----------------------------------------------------------------------------------------------------|----------------------------------------------|------------------|------|--|
| 🗋 🖹 🗶 📄 🎲 🔹 👘                                                                                                    | Name: wifi_web_server HardwareDebug          |                  |      |  |
| type filter text                                                                                                    | Main 🏇 Debugger 🕞 Startup 🗔 Common 🤤 Source  |                  |      |  |
| 2++ Application<br>2++ Attach to Application<br>2++ Postmortem Debugger                                                                                           | Debug hardware: EL   Target Device: R5F563NB |                  |      |  |
| C++ Remote Application                                                                                                    | GDB Settings Connection Settings Debug       | Tool Settings    |      |  |
| stom Debug                                                                                                    | ⊿ Clock                                      |                  |      |  |
| oug-only                                                                                                    | Main Clock Source                            | EXTAL            | -    |  |
| B Hardware Debugging                                                                                                    | Extal Frequency[MHz]                         | 12.0000          | -    |  |
| B Simulator Debugging (SH, RL                                                                                                    | Permit Clock Source Change On Writ           | tin Yes          | Ŧ    |  |
| S Local C/C++ Launch<br>W Debugging<br>tesas GDB Hardware Attach<br>tesas GDB Hardware Debuggin;<br>wifi_web_server HardwareDebi<br>tesas Simulator Debugging (RX |                                              |                  |      |  |
|                                                                                                    | Emulator                                     | (Auto)           |      |  |
|                                                                                                    | Connection Type                              | JTag             | -    |  |
|                                                                                                    | JTag Clock Frequency[MHz]                    | 16.5             | -    |  |
|                                                                                                    | Fine Baud Rate[Mbps]                         | 2.00             | Ŧ    |  |
|                                                                                                    | ⊿ Power                                      |                  |      |  |
|                                                                                                    | Power Target From The Emulator (M            | No )             | Ŧ    |  |
|                                                                                                    | Supply Voltage                               | 537              | Ŧ    |  |
|                                                                                                    | ⊿ CPU Operating Mode                         |                  |      |  |
|                                                                                                    | Register Setting                             | Single Chip      | Ŧ    |  |
|                                                                                                    | Mode pin                                     | Single-chip mode | Ŧ    |  |
|                                                                                                    | ⊿ Communication Mode                         |                  |      |  |
|                                                                                                    | Mode                                         | Debug Mode       | Ŧ    |  |
|                                                                                                    | Execute The User Program After Endi          | ng No            | τ.   |  |
|                                                                                                    |                                              |                  |      |  |
| 4                                                                                                    |                                              | Apply            | vert |  |
| Filter matched 14 of 14 items                                                                                                    |                                              | мрру             | vere |  |

Figure 2: debug configurations

# Connect the Gr-Sakura card on an open WiFi network

After the configuration you can compile the program and start in debug mode. If an open wireless network is available, Gr-Sakura card will automatically connect to this network. When the connection is done the green led of the adaptation card is on. Now you can fine the Ip address in the variable **ipadrs** (figure 3). Now you can connect to the web server by the IP address of it in your web browser.

| e <sup>2</sup> Debug - wifi_web_server/src/wifi_web_server.c - e2 studio     |                    |  |  |  |
|------------------------------------------------------------------------------|--------------------|--|--|--|
| File Edit Source Refactor Navigate Search Project Run Window Help            |                    |  |  |  |
| <sup>1</sup> ▼ □ □ □ □ □ □ □ □ □ □ □ □ □ □ □ □ □ □                           |                    |  |  |  |
| 🌾 Debug 🛛 👘 🗇 🕬= Variables 💊 Breakpoi 🛑 Eventpoi 🔲 IO Regist 🚱 Expressio 🖄 🦷 |                    |  |  |  |
|                                                                              | $\bigtriangledown$ |  |  |  |
| 🍇 # 🖑 ∿ % 🖏 🕩 Name                                                           | *                  |  |  |  |
| ¢a <sup>X+Y</sup> "ipadrs"                                                   |                    |  |  |  |
| Add new expression                                                           |                    |  |  |  |
| K                                                                            |                    |  |  |  |
| ▶ rsi_config.h                                                               |                    |  |  |  |
| 100                                                                          | $\bigtriangledown$ |  |  |  |
| 101 $\bigcirc$ void main(void)                                               |                    |  |  |  |
| 102 int16 retval;                                                            |                    |  |  |  |
| 104 rsi_uFrameDsc uFrameDscFrame;                                            |                    |  |  |  |
| 105                                                                          | a.                 |  |  |  |
| 107 ENABLE LEDS:                                                             | h                  |  |  |  |
| 108 ALL_LEDS_OFF;                                                            | i l                |  |  |  |
| 109 LED1 = 1;                                                                | c                  |  |  |  |
| 110 rsi_hal_mcu_sysinit();                                                   |                    |  |  |  |
|                                                                              |                    |  |  |  |
| 📮 Co 🕺 🖉 Tas 🖹 Pro 💽 Exe 🛊 Re 🔋 Me 💿 Per 💽 Pro 🖏 Rea 👒 Tra 🕥 Vis 🔗 Sea 📄     |                    |  |  |  |
| No consoles to display at this time.                                         |                    |  |  |  |
| 📑 🗘 Writable Smrt                                                            |                    |  |  |  |
|                                                                              |                    |  |  |  |
|                                                                              |                    |  |  |  |

Figure 3: Ip address

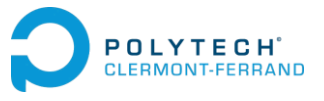

## Change the Web page of the server

The web page of the web-server are in the **page\_perso.c** file. This file is an automatically generated file. To change or modify this file you must use the **http\_convert.exe** program in the soft folder (figure 4).

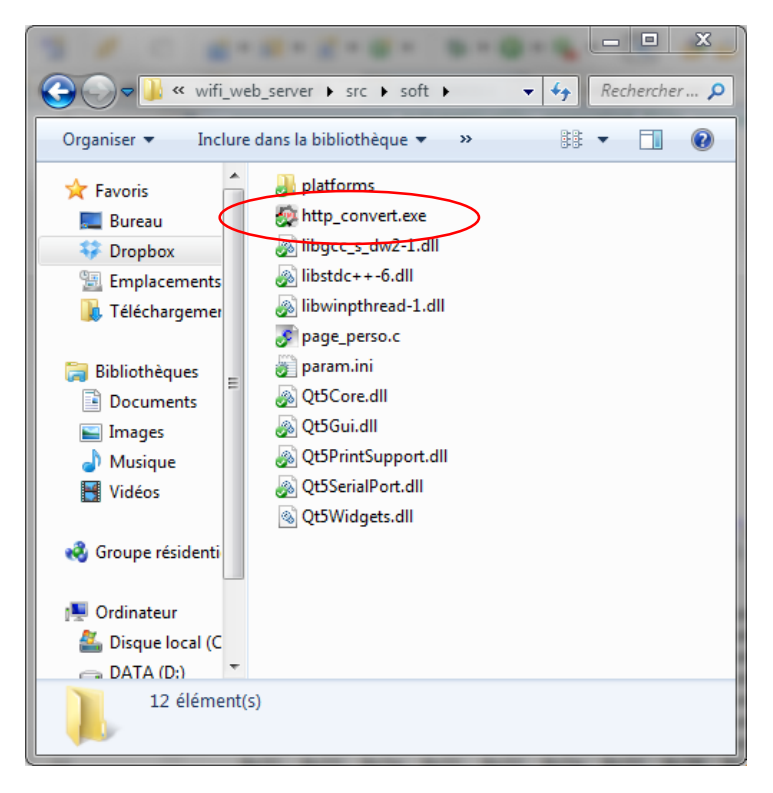

Figure 4: http\_convert.exe

To import your own pages open **http\_convert.exe**, select your page folder and click on generate. Be careful, the software convert all files in the folder (figure5).

After generation of **page\_perso.c** return on e2studio and compile the program again. Careful the total weight of your pages should not exceed 500 kb, you may encounter problems with the memory space of the microcontroller if the size exceeds.

### Note about web page:

CSS should be included in the header of your web pages, because the currently web server does not support CSS separate files.

| ,-                                                                                                    |                              |
|----------------------------------------------------------------------------------------------------|------------------------------|
| 🙀 HTMLgen v2.0                                                                                                  |                              |
| Aide                                                                                                    |                              |
| Dossier d'import: rog                                                                                           | amme/version_finale/page_web |
| Fichier de sortie: pag                                                                                          | e_perso.c                    |
|                                                                                                    |                              |
|                                                                                                    | Generate                     |
| affiche.jpg<br>index.html<br>informations.html<br>led.html<br>resume.html<br>sakura_ico.png<br>temperature.html |                              |

Figure 5:generate page\_perso.c

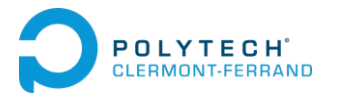